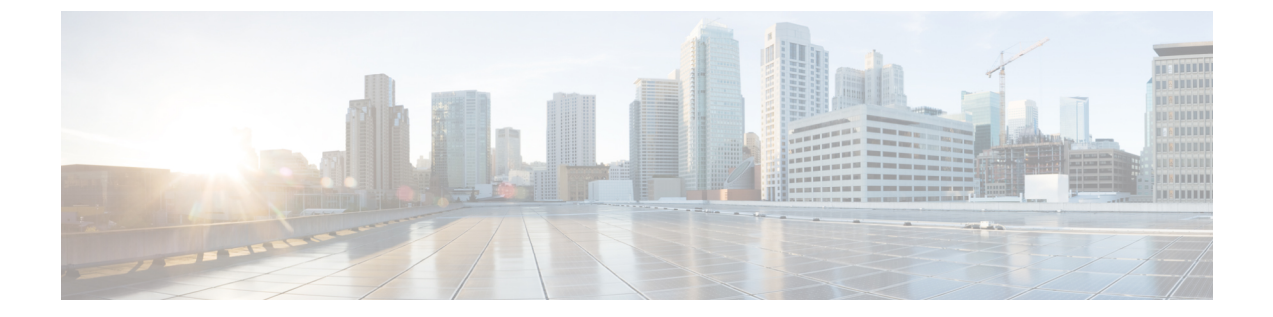

# 어플라이언스에 연결

어플라이언스를 랙에 장착한 후 다음 단계에 따라 케이블을 연결하고 전원을 켜서 연결을 확인합니 다.

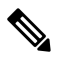

참고 각 항목의 연결 다이어그램은 프라이빗 네트워크에 연결된 관리 컴퓨터를 사용하는 기본 구성을 보 여줍니다. 기본 논리적 네트워크 연결, 포트, 주소 지정 및 구성 요구 사항에 따라 구축이 달라질 수 있습니다.

- Cisco S196 Secure Web Appliance, 1 페이지
- Cisco S396 Secure Web Appliance, 3 페이지
- Cisco S696 Secure Web Appliance, 4 페이지
- Cisco S696F Secure Web Appliance, 6 페이지

## **Cisco S196 Secure Web Appliance**

단계1 직선 전원 케이블의 한쪽 끝을 어플라이언스의 후면 패널에 있는 전원 공급 장치에 연결합니다.

참고 선택 사항으로 별도의 전원 케이블을 주문하고 이중화를 위해 어플라이언스의 후면 패널에 있는 두 번째 전 원 공급 장치에 연결합니다.

단계2 다른 쪽 끝을 콘센트에 꽂습니다.

단계3 이더넷 케이블을 어플라이언스 뒤쪽 패널의 해당 포트에 꽂습니다.

- 프록시 포트는 P1과 P2입니다.
  - P1만 활성: P1만 활성화된 경우 수발신 트래픽 모두를 위해 네트워크에 연결합니다.
  - P1 및 P2 활성: P1 및 P2 모두 활성화된 경우 P1은 내부 네트워크에, P2는 인터넷에 연결해야 합니다.
- 트래픽 모니터 포트는 T1 및 T2입니다.

- 심플렉스 탭: 포트 T1 및 T2. 케이블 하나는 인터넷으로 향하는 모든 패킷을 위한 것(T1)이고 다른 하나는 인터넷에서 오는 모든 패킷을 위한 것(T2)입니다.
- 듀플렉스 탭: 포트 T1. 단일 케이블에서 모든 수발신 트래픽을 담당합니다.
- 단계4 시스템 박스에 포함된 이더넷 케이블을 사용하여 랩톱 노트북 컴퓨터를 관리 포트(M1)에 연결합니다.

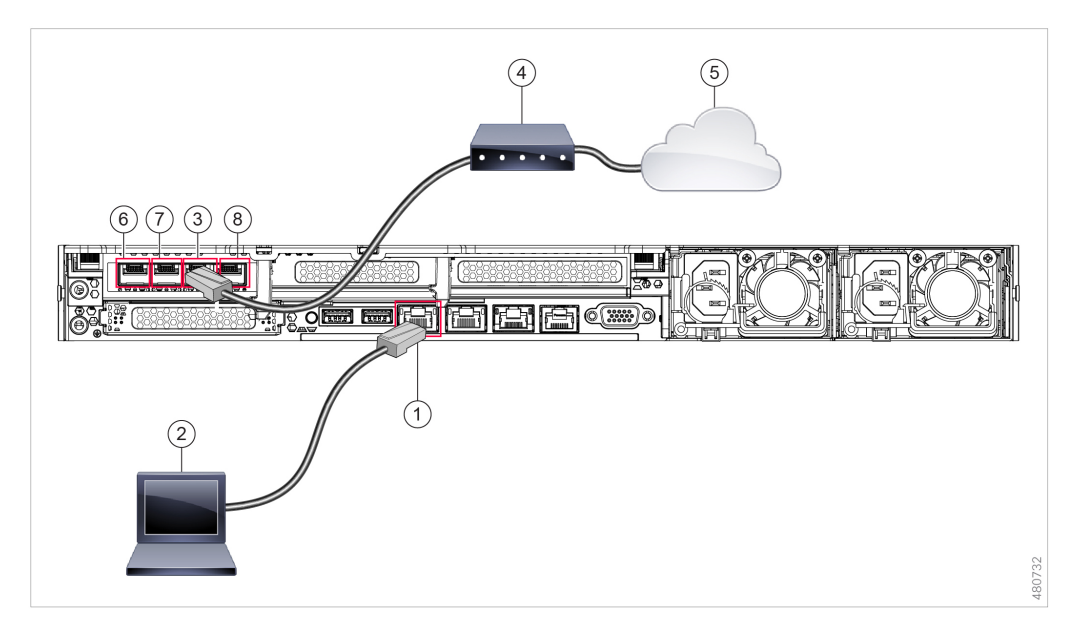

| 1 | 관리 포트 (M1)~(192.168.42.42) | 2 | 관리 컴퓨터(192.68.42.43) |
|---|----------------------------|---|----------------------|
| 3 | 트래픽 모니터 포트 1(T1)           | 4 | WAN 모뎀               |
| 5 | 인터넷                        | 6 | 프록시 포트 1(P1)         |
| 7 | 프록시 포트 2(P2)               | 8 | 트래픽 모니터 포트 2(T2)     |

- 단계 5 어플라이언스 앞쪽 패널의 전원 켜기/끄기 스위치를 눌러 어플라이언스 전원을 켭니다. 시스템 전원을 켤 때마다 시스템이 초기화될 때까지 10분간 기다려야 합니다. 어플라이언스 전원이 켜진 후 전면 패널에 녹색 표시등이 켜져 어플라이언스가 작동 중임을 나타냅니다.
  - 주의 초기화가 완료되기 전에 전원을 끄면 어플라이언스가 작동 상태가 아니므로 시스코에 반환해야 합니다.
  - 참고 어플라이언스에 전원을 연결한 후 빠르게 이 어플라이언스를 켜면 어플라이언스의 전원이 켜지고 팬이 회 전하며 LED가 켜집니다. 30~60초 내에 팬이 중지되고 모든 LED가 꺼집니다. 31초 후에 어플라이언스의 전 원이 켜집니다. 이 동작은 시스템 펌웨어와 컨트롤러의 동기화를 허용하기 위한 것입니다.
- 단계 6 추가 구성은 Cisco Web Security Appliances용 AsyncOS 사용 가이드를 참조하십시오.

## **Cisco S396 Secure Web Appliance**

단계1 각 직선 전원 케이블의 한쪽 끝을 기기 후면 패널의 예비 전원 공급 장치에 연결합니다.

단계2 다른 쪽 끝을 콘센트에 꽂습니다.

단계3 이더넷 케이블을 어플라이언스 뒤쪽 패널의 해당 포트에 꽂습니다.

- 프록시 포트는 P1과 P2입니다.
  - P1만 활성: P1만 활성화된 경우 수발신 트래픽 모두를 위해 네트워크에 연결합니다.
  - P1 및 P2 활성: P1 및 P2 모두 활성화된 경우 P1은 내부 네트워크에, P2는 인터넷에 연결해야 합니다.
- 트래픽 모니터 포트는 T1 및 T2입니다.
  - 심플렉스 탭: 포트 T1 및 T2. 케이블 하나는 인터넷으로 향하는 모든 패킷을 위한 것(T1)이고 다른 하나는 인터넷에서 오는 모든 패킷을 위한 것(T2)입니다.
  - 듀플렉스 탭: 포트 T1. 단일 케이블에서 모든 수발신 트래픽을 담당합니다.
- 단계 4 시스템 박스에 포함된 이더넷 케이블을 사용하여 랩톱 노트북 컴퓨터를 관리 포트에 연결합니다. S-Series 어플라이 언스는 M1 관리 포트만 사용합니다.

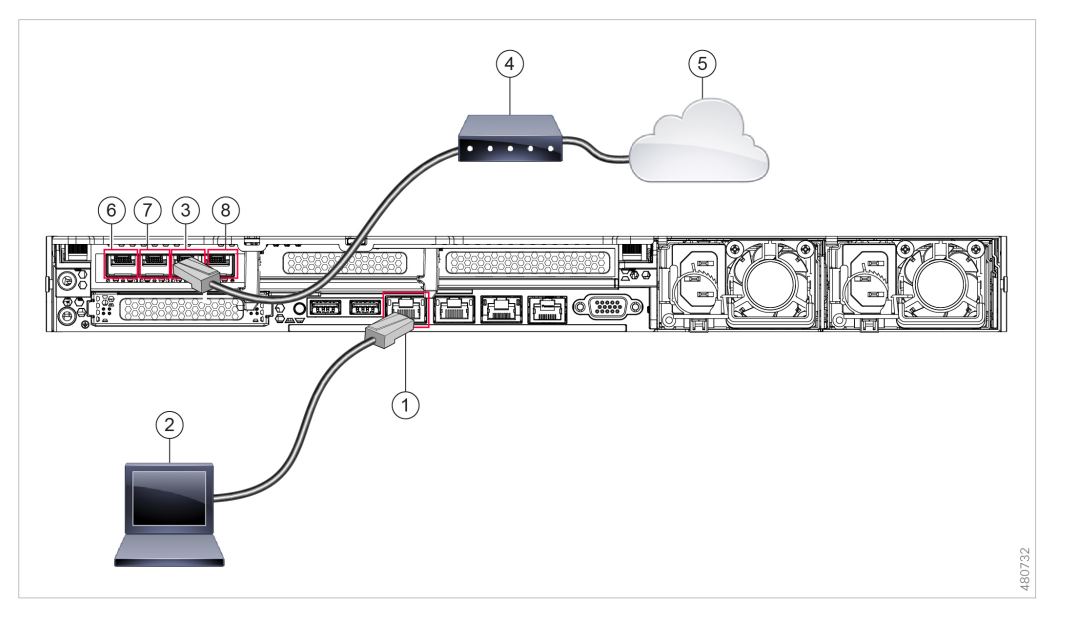

| 1 | 관리 포트(M1)~(192.168.42.42) | 2 | 관리 컴퓨터(192.168.42.43) |
|---|---------------------------|---|-----------------------|
| 3 | 트래픽 모니터 포트 1(T1)          | 4 | WAN 모뎀                |
| 5 | 인터넷                       | 6 | 프록시 포트 1(P1)          |

| 7 | 프록시 포트 2(P2) | 8 | 트래픽 모니터 포트 2(T2) |
|---|--------------|---|------------------|
|---|--------------|---|------------------|

- 단계 5 어플라이언스 앞쪽 패널의 전원 켜기/끄기 스위치를 눌러 어플라이언스 전원을 켭니다. 시스템 전원을 켤 때마다 시스템이 초기화될 때까지 10분간 기다려야 합니다. 어플라이언스 전원이 켜진 후 전면 패널에 녹색 표시등이 켜져 어플라이언스가 작동 중임을 나타냅니다.
  - 주의 초기화가 완료되기 전에 전원을 끄면 어플라이언스가 작동 상태가 아니므로 시스코에 반환해야 합니다.
  - 참고 어플라이언스에 전원을 연결한 후 빠르게 이 어플라이언스를 켜면 어플라이언스의 전원이 켜지고 팬이 회 전하며 LED가 켜집니다. 30~60초 내에 팬이 중지되고 모든 LED가 꺼집니다. 31초 후에 어플라이언스의 전 원이 켜집니다. 이 동작은 시스템 펌웨어와 컨트롤러의 동기화를 허용하기 위한 것입니다.
- 단계 6 추가 구성은 Cisco Web Security Appliances용 AsyncOS 사용 가이드를 참조하십시오.

### **Cisco S696 Secure Web Appliance**

단계1 각 직선 전원 케이블의 한쪽 끝을 기기 후면 패널의 예비 전원 공급 장치에 연결합니다.

- 단계2 다른 쪽 끝을 콘센트에 꽂습니다.
- 단계3 이더넷 케이블을 어플라이언스 뒤쪽 패널의 해당 포트에 꽂습니다.
  - 프록시 포트는 P1과 P2입니다.
    - P1만 활성: P1만 활성화된 경우 수발신 트래픽 모두를 위해 네트워크에 연결합니다.
    - P1 및 P2 활성: P1 및 P2 모두 활성화된 경우 P1은 내부 네트워크에, P2는 인터넷에 연결해야 합니다.
  - 트래픽 모니터 포트는 T1 및 T2입니다.
    - 심플렉스 탭: 포트 T1 및 T2. 케이블 하나는 인터넷으로 향하는 모든 패킷을 위한 것(T1)이고 다른 하나는 인터넷에서 오는 모든 패킷을 위한 것(T2)입니다.
    - 듀플렉스 탭: 포트 T1. 단일 케이블에서 모든 수발신 트래픽을 담당합니다.

단계4 시스템 박스에 포함된 이더넷 케이블을 사용하여 랩톱 노트북 컴퓨터를 관리 포트에 연결합니다.

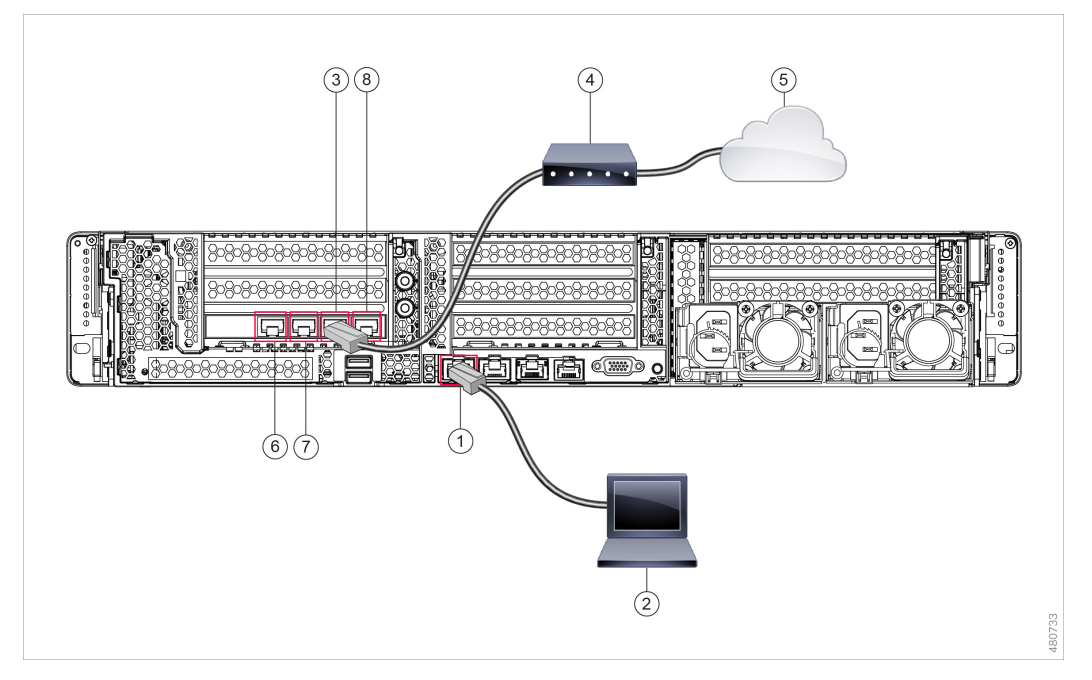

| 1 | 관리 포트 (M1)~(192.168.42.42) | 2 | 관리 컴퓨터(192.168.42.43) |
|---|----------------------------|---|-----------------------|
| 3 | 트래픽 모니터 포트(T1)             | 4 | WAN 모뎀                |
| 5 | 인터넷                        | 6 | 프록시 포트 1(P1)          |
| 7 | 프록시 포트 2(P2)               | 8 | 트래픽 모니터 포트 2(T2)      |

- 단계 5 어플라이언스 앞쪽 패널의 전원 켜기/끄기 스위치를 눌러 어플라이언스 전원을 켭니다. 시스템 전원을 켤 때마다 시스템이 초기화될 때까지 10분간 기다려야 합니다. 어플라이언스 전원이 켜진 후 전면 패널에 녹색 표시등이 켜져 어플라이언스가 작동 중임을 나타냅니다.
  - 주의 시스템이 전원 켜기 시퀀스를 완료하고 LED가 녹색으로 바뀔 때까지 10분 이상 기다립니다. 초기화가 완료 되기 전에 전원을 끄면 어플라이언스가 작동 상태가 아니므로 시스코에 반환해야 합니다.
  - 참고 어플라이언스에 전원을 연결한 후 빠르게 이 어플라이언스를 켜면 어플라이언스의 전원이 켜지고 팬이 회 전하며 LED가 켜집니다. 30~60초 내에 팬이 중지되고 모든 LED가 꺼집니다. 31초 후에 어플라이언스의 전 원이 켜집니다. 이 동작은 시스템 펌웨어와 컨트롤러의 동기화를 허용하기 위한 것입니다.
- 단계 6 추가 구성은 Cisco Web Security Appliances용 AsyncOS 사용 가이드를 참조하십시오.

#### **Cisco S696F Secure Web Appliance**

다음 그림에는 광섬유 포트가 있는 Cisco S696F 모델이 나와 있습니다. 이러한 광섬유 포트는 그림의 이더넷 포트 위에 있으며 이더넷 포트는 없습니다. 자세한 내용은 *Cisco x96 Secure Web Appliance* 설 치 및 유지 보수 가이드를 참조하십시오.

위쪽에 있는 2개의 광섬유 포트는 다음 표에서 설명하는 이더넷 프록시 포트와 동일한 방식으로 프 록시 포트로 사용됩니다. 중간에 있는 2개의 광섬유 포트는 트래픽 포트로 사용됩니다. 아래쪽 2개의 광섬유 포트는 관리 포트로 사용됩니다.

- 단계1 각 직선 전원 케이블의 한쪽 끝을 기기 후면 패널의 예비 전원 공급 장치에 연결합니다.
- 단계2 다른 쪽 끝을 콘센트에 꽂습니다.
- 단계3 이더넷 케이블을 어플라이언스 뒤쪽 패널의 해당 포트에 꽂습니다.
  - 프록시 포트는 P1과 P2입니다.
    - P1만 활성: P1만 활성화된 경우 수발신 트래픽 모두를 위해 네트워크에 연결합니다.
    - P1 및 P2 활성: P1 및 P2 모두 활성화된 경우 P1은 내부 네트워크에, P2는 인터넷에 연결해야 합니다.
  - 트래픽 모니터 포트는 T1 및 T2입니다.
    - 심플렉스 탭: 포트 T1 및 T2. 케이블 하나는 인터넷으로 향하는 모든 패킷을 위한 것(T1)이고 다른 하나는 인터넷에서 오는 모든 패킷을 위한 것(T2)입니다.
    - 듀플렉스 탭: 포트 T1. 단일 케이블에서 모든 수발신 트래픽을 담당합니다.
- 단계4 시스템 박스에 포함된 이더넷 케이블을 사용하여 랩톱 노트북 컴퓨터를 관리 포트에 연결합니다.
  - 주의 10기가비트 광섬유 인터페이스와 함께 제공된 트랜시버 모듈만 사용하십시오. 다른 트랜시버 모듈을 사용 하면 광섬유 인터페이스 카드가 손상될 수 있습니다.

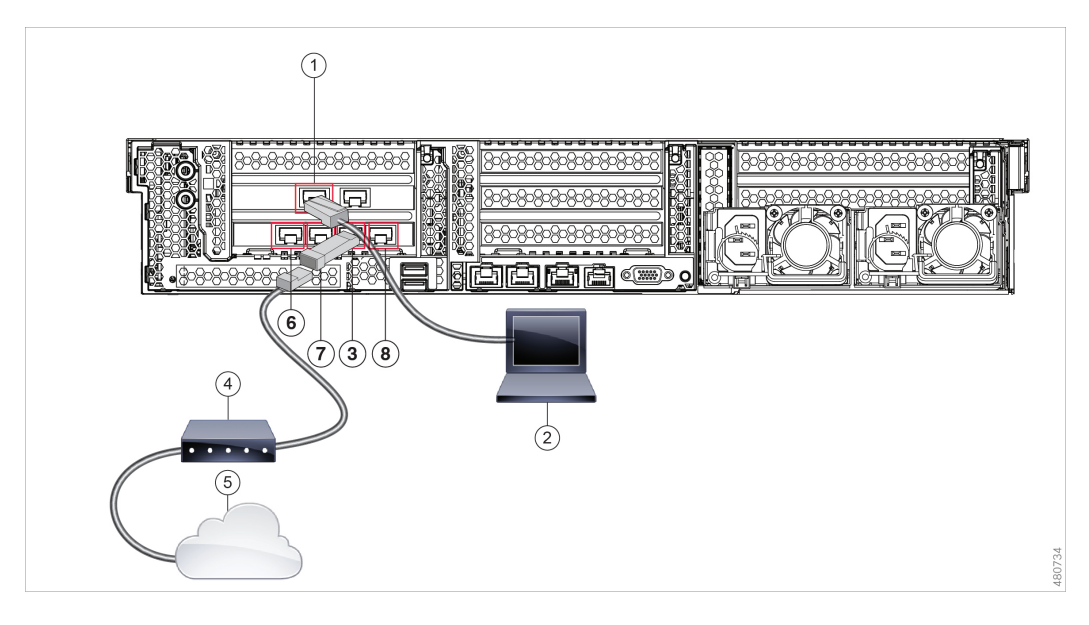

| 1 | 관리 포트 (M1)~(192.168.42.42) | 2 | 관리 컴퓨터(192.168.42.43) |
|---|----------------------------|---|-----------------------|
| 3 | 트래픽 모니터 포트(T1)             | 4 | WAN 모뎀                |
| 5 | 인터넷                        | 6 | 프록시 포트 1(P1)          |
| 7 | 프록시 포트 2(P2)               | 8 | 트래픽 모니터 포트 2(T2)      |

- 단계 5 어플라이언스 앞쪽 패널의 전원 켜기/끄기 스위치를 눌러 어플라이언스 전원을 켭니다. 시스템 전원을 켤 때마다 시스템이 초기화될 때까지 10분간 기다려야 합니다. 어플라이언스 전원이 켜진 후 전면 패널에 녹색 표시등이 켜져 어플라이언스가 작동 중임을 나타냅니다.
  - 주의 시스템이 전원 켜기 시퀀스를 완료하고 LED가 녹색으로 바뀔 때까지 10분 이상 기다립니다. 초기화가 완료 되기 전에 전원을 끄면 어플라이언스가 작동 상태가 아니므로 시스코에 반환해야 합니다.
  - 참고 어플라이언스에 전원을 연결한 후 빠르게 이 어플라이언스를 켜면 어플라이언스의 전원이 켜지고 팬이 회 전하며 LED가 켜집니다. 30~60초 내에 팬이 중지되고 모든 LED가 꺼집니다. 31초 후에 어플라이언스의 전 원이 켜집니다. 이 동작은 시스템 펌웨어와 컨트롤러의 동기화를 허용하기 위한 것입니다.

단계 6 추가 구성은 Cisco Web Security Appliances용 AsyncOS 사용 가이드를 참조하십시오.

I

번역에 관하여

Cisco는 일부 지역에서 본 콘텐츠의 현지 언어 번역을 제공할 수 있습니다. 이러한 번역은 정보 제 공의 목적으로만 제공되며, 불일치가 있는 경우 본 콘텐츠의 영어 버전이 우선합니다.